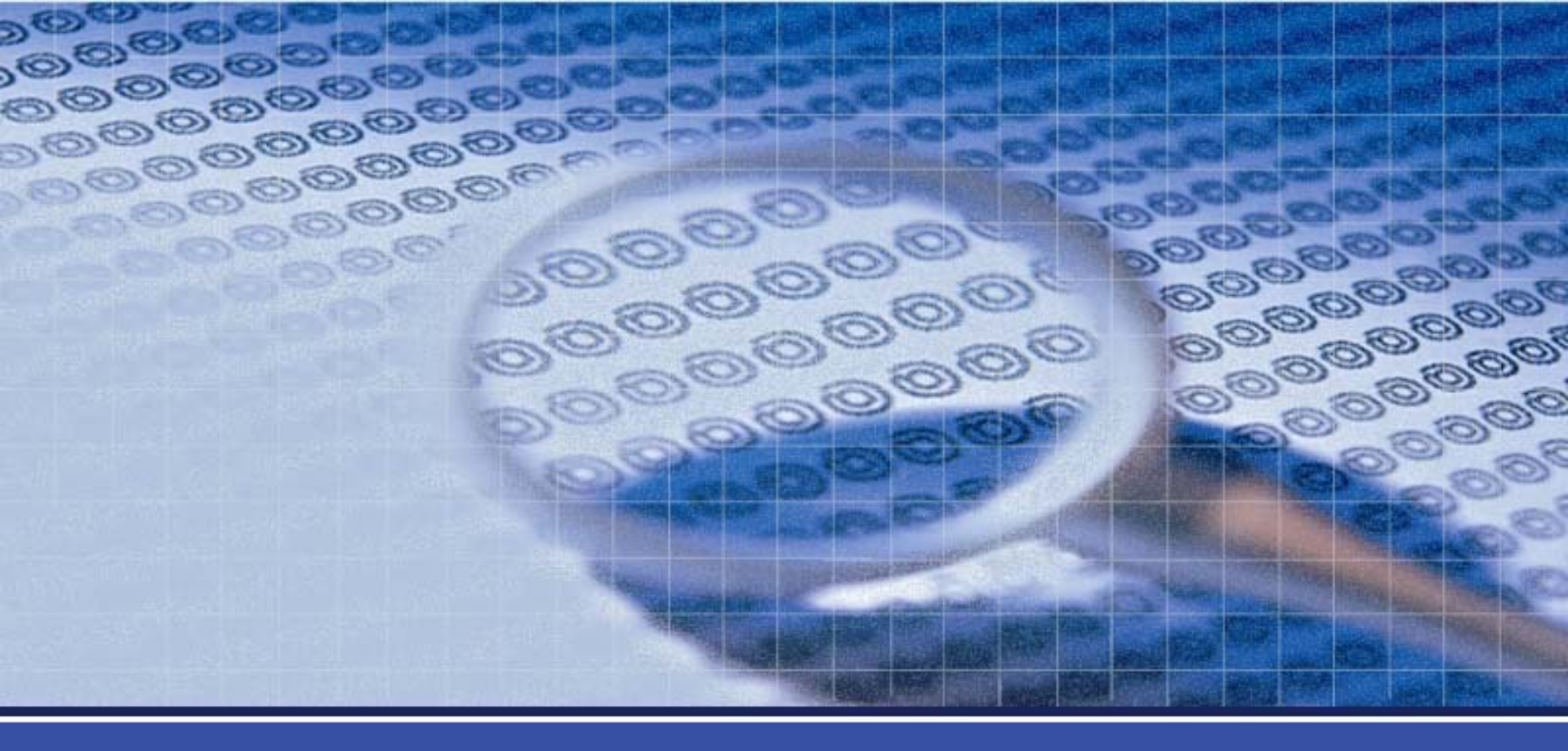

### **Citrix NetScaler Technical Training** Citrix Gateway

敦陽科技

000000

59000000

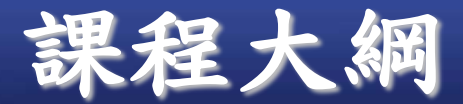

# Citrix Gateway與Storefront運作流程 Citrix Gateway Inergate Troubleshooting

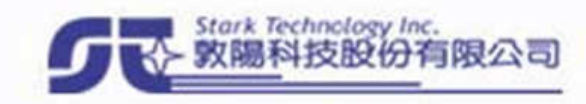

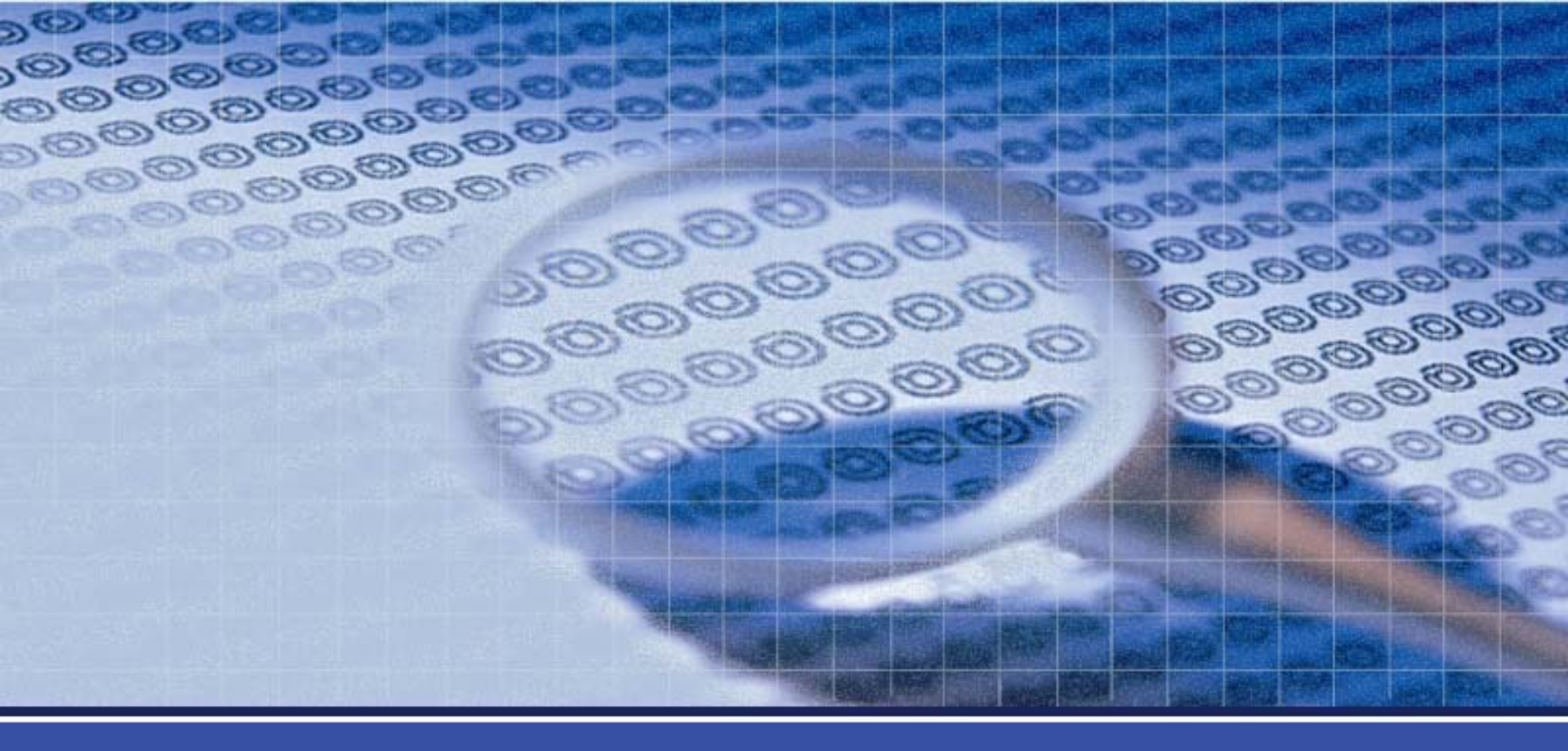

# Citrix Gateway與Storefront運作流程

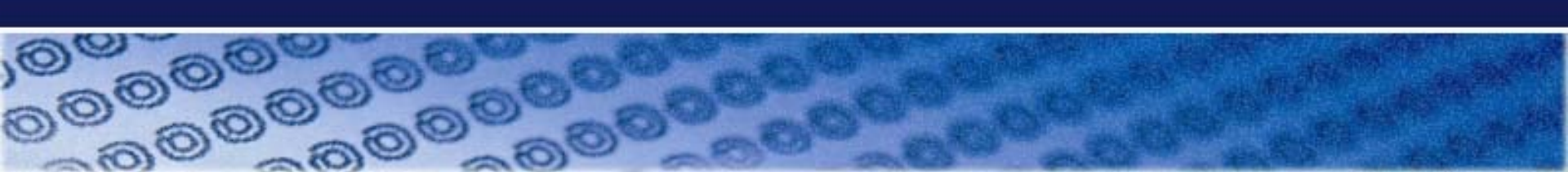

# **SSL Connection**

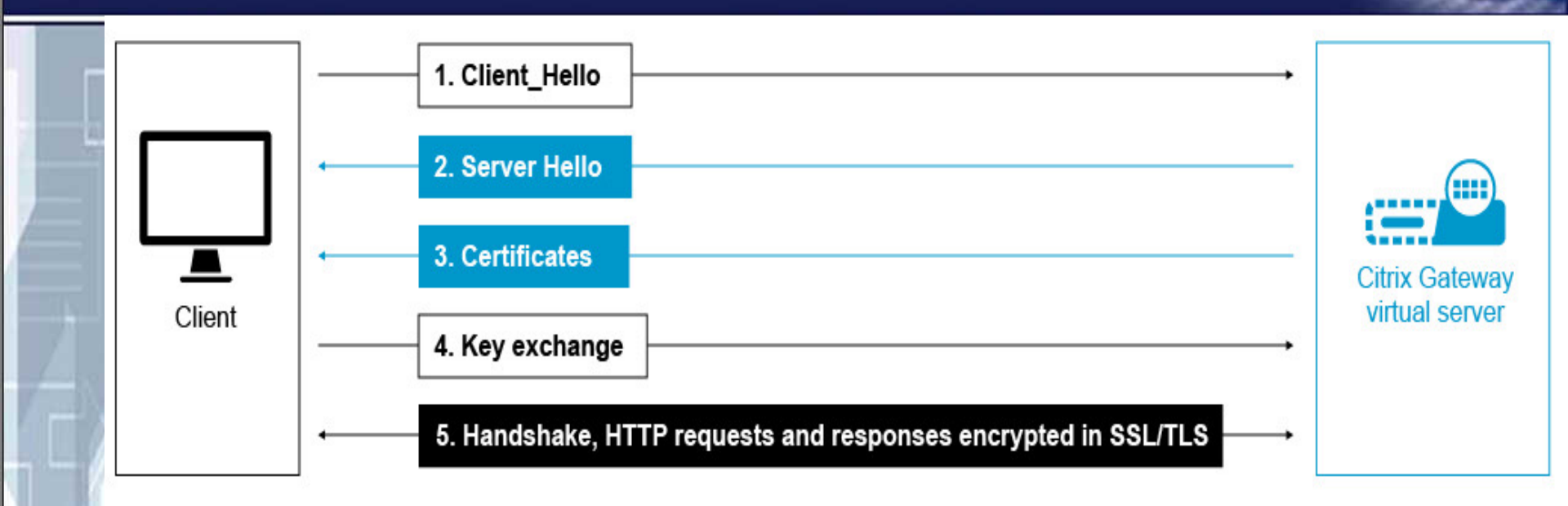

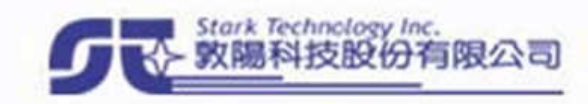

# **Citrix Gateway Authtication**

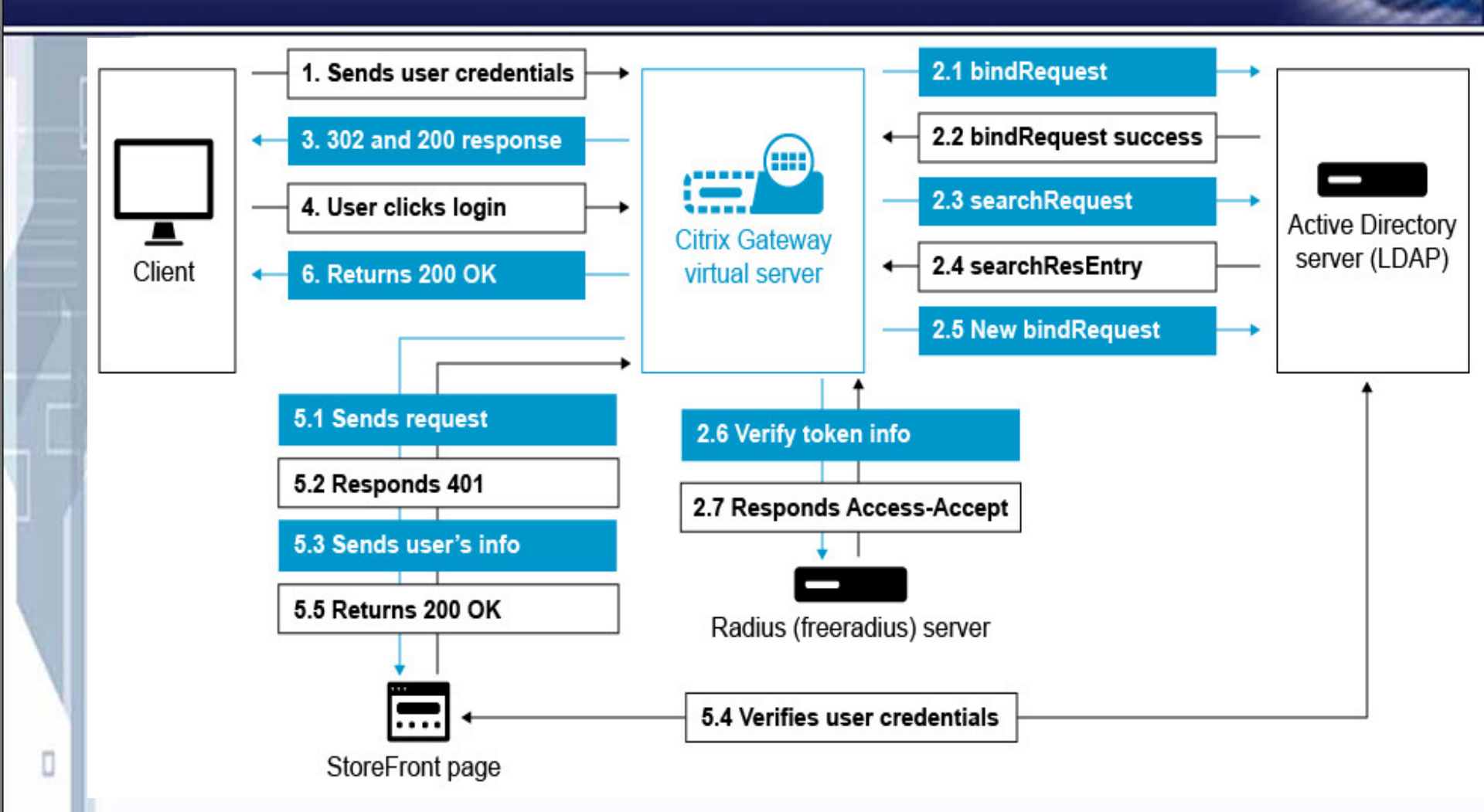

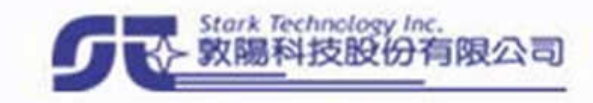

### **Citrix Gateway Get APP DeskTop List**

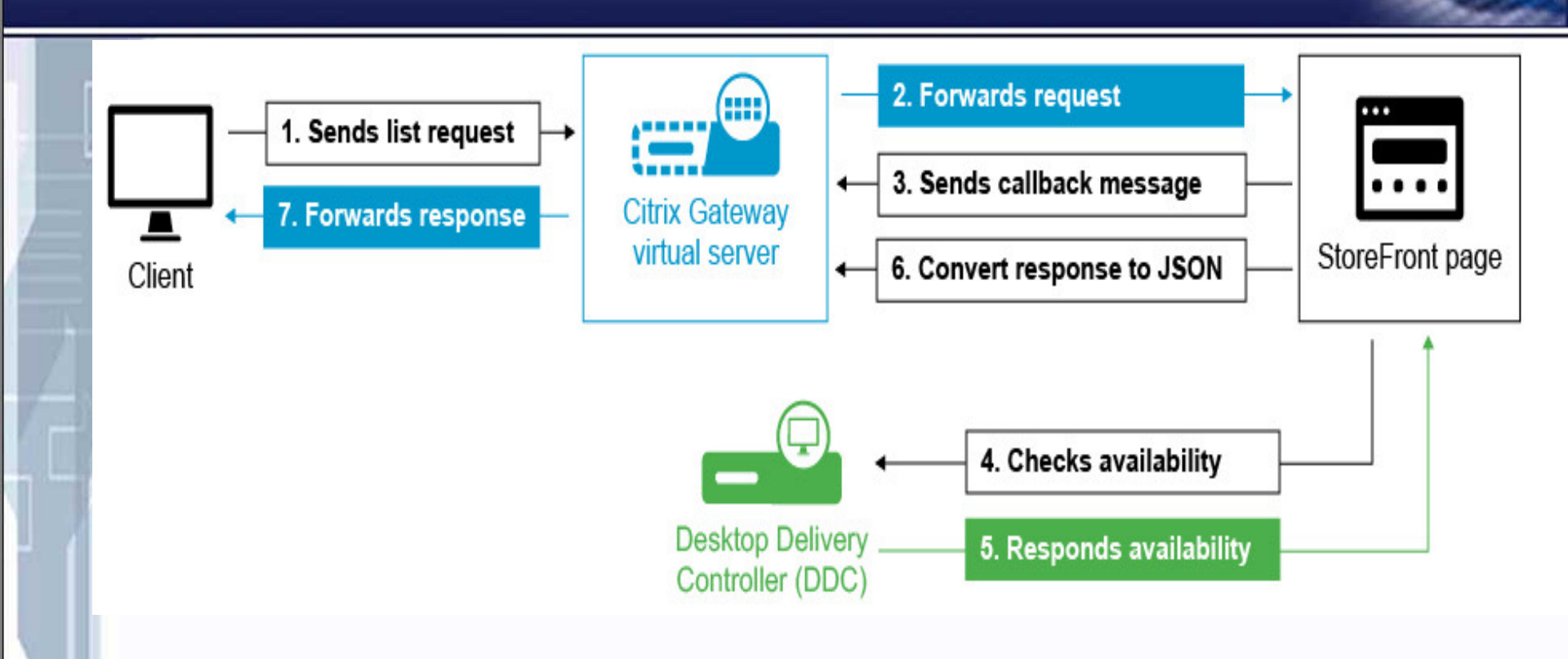

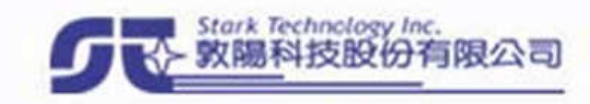

### **Citrix Gateway Get ICA file**

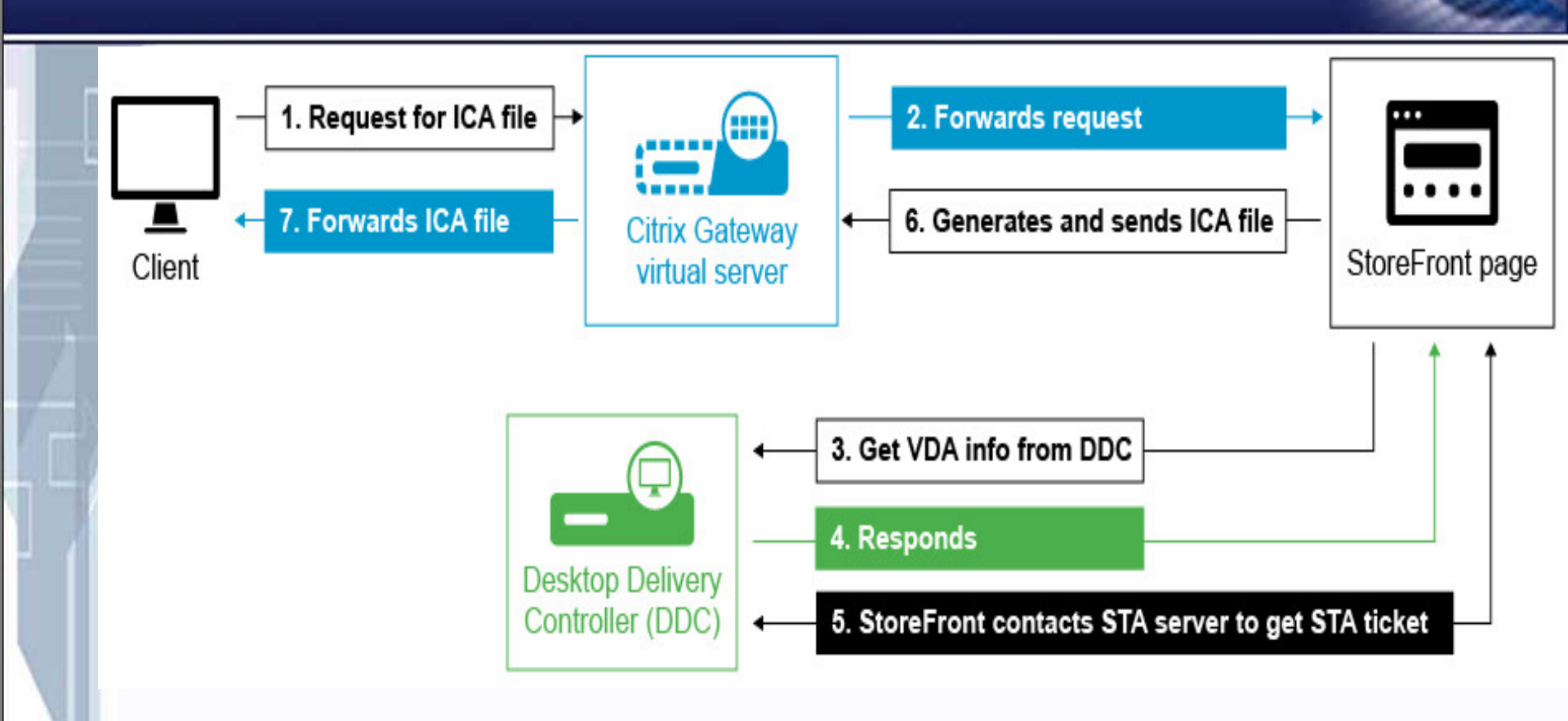

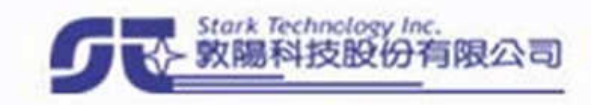

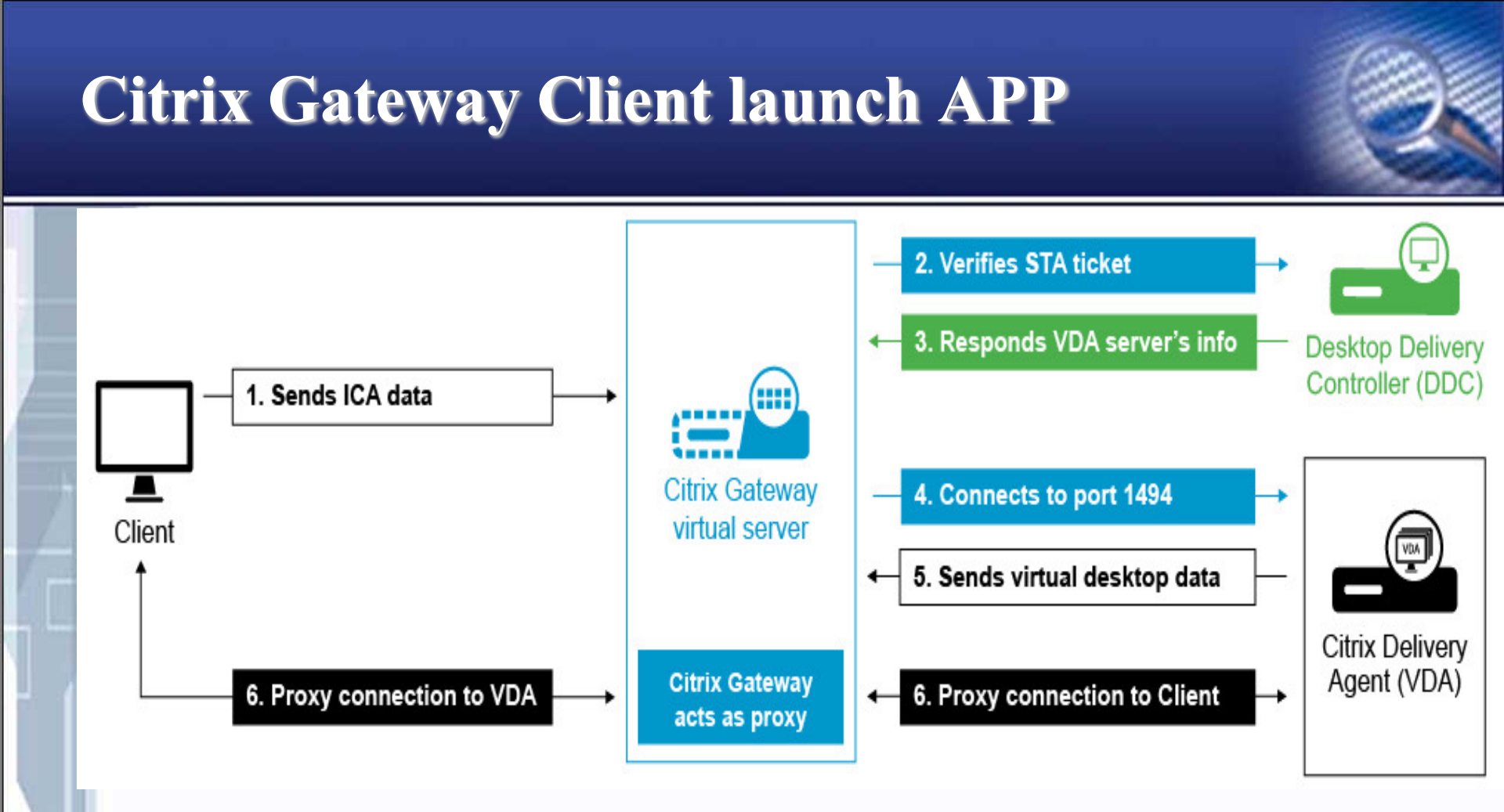

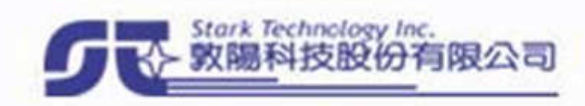

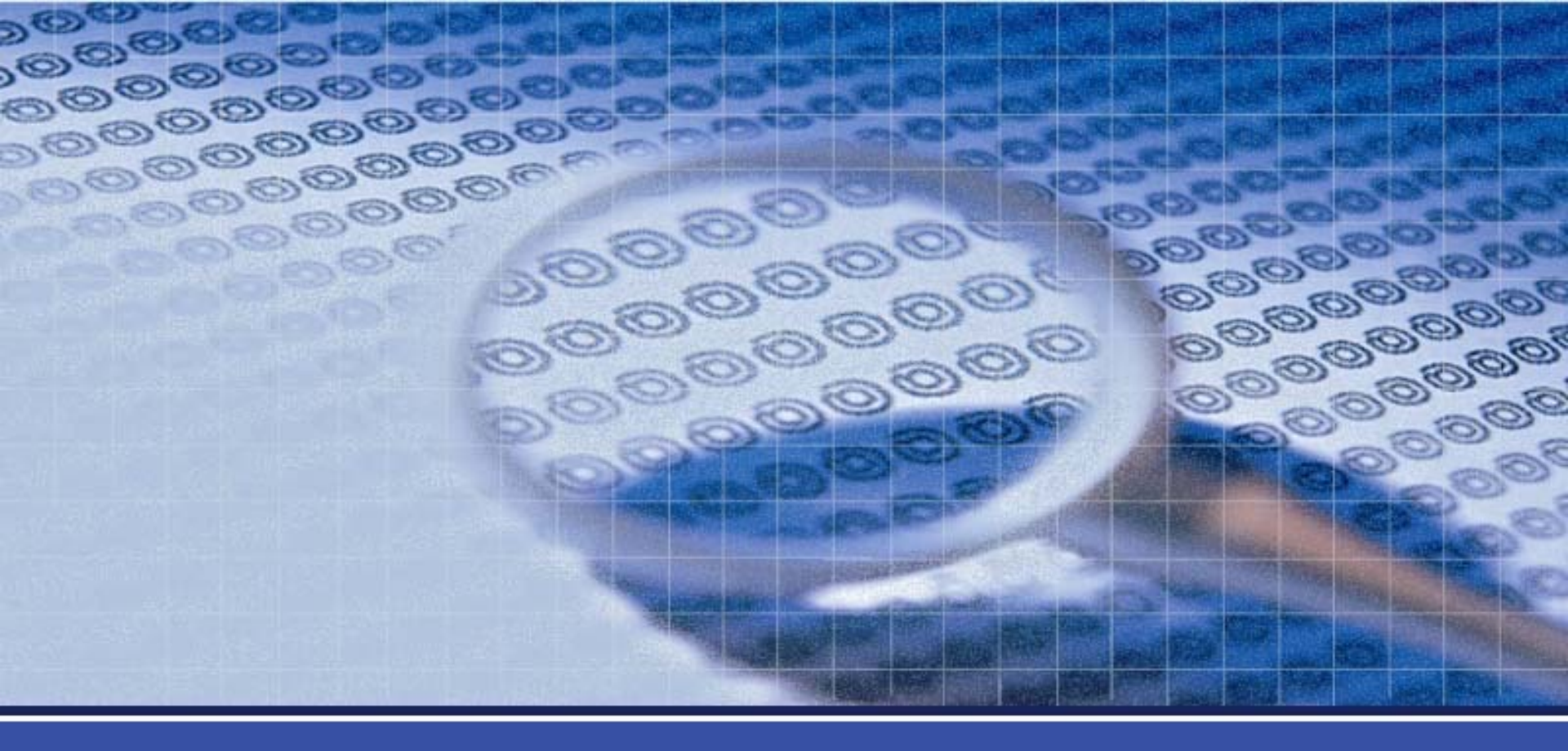

# **Citrix Gateway Intergrate**

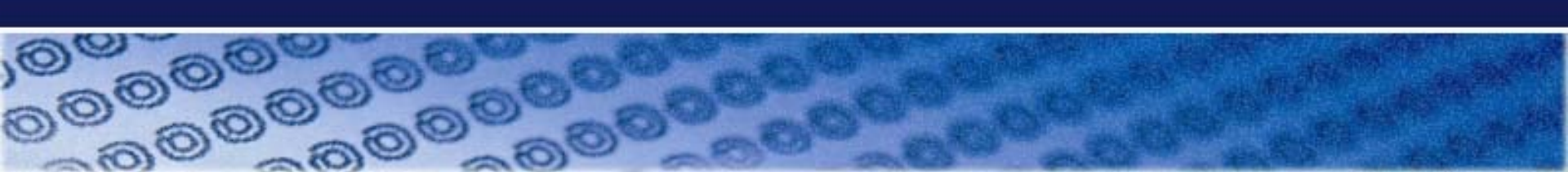

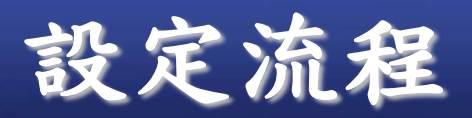

Π

| CitriX ADC (8                                               | 8905)                    |                                                                             |                    |           |         |                                                           | HA Status<br>Not configured | Partition 🗸<br>default | nsroot 🗸 |
|-------------------------------------------------------------|--------------------------|-----------------------------------------------------------------------------|--------------------|-----------|---------|-----------------------------------------------------------|-----------------------------|------------------------|----------|
| Dashboard C                                                 | Configuration            | Reporting                                                                   | Documentation      | Downloads |         |                                                           |                             |                        | ¢        |
| Q Search in Menu                                            | Citr                     | ix Gateway                                                                  |                    |           |         |                                                           |                             |                        |          |
| System<br>AppExpert<br>Traffic Management                   | > Get<br>Citrix          | ting Started<br>Gateway Wizard                                              |                    |           |         | Policy Manager<br>Citrix Gateway Policy Manager           |                             |                        |          |
| Optimization<br>Security                                    | > Mor<br>> Activ         | nitor Connections                                                           |                    |           |         | Customize Access Interface<br>Upload the Access Interface | )                           |                        |          |
| Citrix Gateway                                              | > DTLS                   | S ICA Connections                                                           |                    |           |         |                                                           |                             |                        |          |
| Authentication                                              | ><br>Upc<br>Upgr         | ate Client Compo                                                            | nents              |           |         |                                                           |                             |                        |          |
| XenMobile<br>XenApp and XenDesk<br>Show Unlicensed Features | top No C<br>No A<br>No A | <b>ifiguration Summa</b><br>itrix Gateway Virtual Se<br>AA Group<br>AA User | <b>ary</b><br>rver |           |         |                                                           |                             |                        |          |
|                                                             |                          |                                                                             |                    |           | Statist | ics                                                       |                             |                        |          |

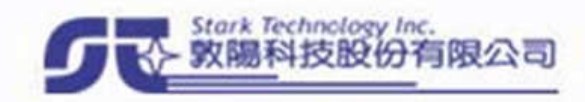

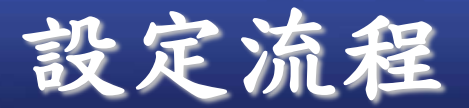

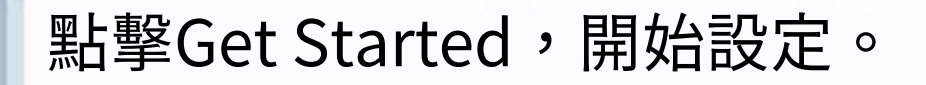

#### Citrix. ADC (8905) HA Status Partition 🗸 nsroot v Not configured default ₽ Dashboard Configuration Reporting Documentation Downloads Q Search in Menu System > **Citrix ADC for** > AppExpert Traffic Management > XenApp and XenDesktop Optimization > > Security Citrix Gateway > Welcome! Authentication > This wizard assists you in setting up Citrix ADC for XenApp and XenDesktop deployments. Integrate with Citrix Products You can use this wizard to configure Citrix ADC to provide access to hosted virtual desktops (XenDesktop) and hosted Windows virtual apps (XenApp) through Citrix Gateway. € **Unified Gateway** 11 XenMobile Get Started XenApp and XenDesktop Show Unlicensed Features

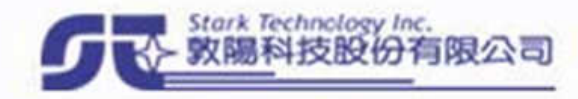

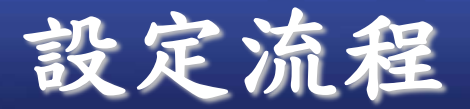

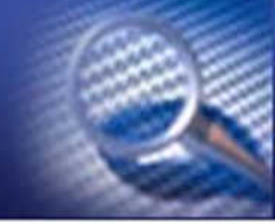

### 預設就是整合StoreFront,接著點擊Continue按鈕。

| citrix. AI                                                           | DC (8905)                                                                                                    |                                                                                                    |                                   |           |  | HA Status<br>Not configured | Partition 🗸<br>default | nsroot |
|----------------------------------------------------------------------|----------------------------------------------------------------------------------------------------|----------------------------------------------------------------------------------------------------|-----------------------------------|-----------|--|-----------------------------|------------------------|--------|
| Dashboard                                                            | Configuration                                                                                                    | Reporting                                                                                            | Documentation                     | Downloads |  |                             |                        | ₽      |
| ← XenApp                                                             | /XenDesktop                                                                                                    | Setup Wiz                                                                                            | ard                               |           |  |                             |                        |        |
| StoreFrom                                                            | Web Interface                                                                                                    | O Web Interface Or                                                                                   | n Citrix ADC                      |           |  |                             |                        |        |
| Preree<br>IP ad<br>Open<br>LAN :<br>Detai<br>Store<br>Fully<br>Certi | <b>Juisites</b><br>Iress of the Citrix Gateway vi<br>the firewall port between Cit<br>ccess should be working to S<br>s on software version of Stor<br>Front FQDN<br>Qualified Domain Name (FQD<br>icate | rtual server. Usually a j<br>rix Gateway and Store<br>StoreFront<br>eFront<br>N) of StoreFront Serve | public IP address.<br>Front<br>er |           |  |                             |                        |        |
| A ser<br>Auth<br>Doma                                                | ntication<br>in/RSA/Domain+RSA/SMS/S                                                                                                    | ateway<br>martCard based authe                                                                       | ntication server details          |           |  |                             |                        |        |

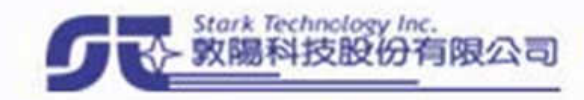

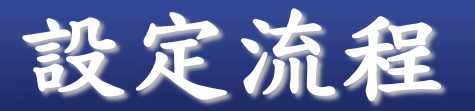

### Gateway FQDN填入申請憑證的domain,Gateway IP為 填入Citrix Gateway VIP,並勾選Redirect requests from port 80 to secure port

| citrı                    | Χ. ADC                                                                                                    | ; (8905)                                                                        |                                                                                                    |                              |                               |    | HA St<br>Not | t <b>atus</b><br>configured | Partition 🗸<br>default | nsroot 🗸 |
|--------------------------|----------------------------------------------------------------------------------------------------|---------------------------------------------------------------------------------|----------------------------------------------------------------------------------------------------|------------------------------|-------------------------------|----|--------------|-----------------------------|------------------------|----------|
| Das                      | hboard                                                                                                    | Configuration                                                                   | Reporting                                                                                                    | Documentation                | Downloads                     |    |              |                             |                        | ₽        |
| ← Cit                    | rix Gat                                                                                                    | eway Sett                                                                       | ings                                                                                                    |                              |                               |    |              |                             |                        |          |
| Cit                      | rix Gateway                                                                                                  |                                                                                 |                                                                                                    |                              |                               |    |              | Basi                        | c Settings             |          |
| Gat<br>Thi<br>Gat<br>Por | teway FQDN*<br>itvpn2.ccu.ec<br>s is the FQDN<br>teway IP Addre<br>140 . 123<br>rt*<br>443<br>Redirect reque | u.tw<br>the user will connect t<br>ss*<br>. 25 . 249<br>ests from port 80 to se | Image: Contraction of the second second s | it be forwarded to the 'Gate | eway IP Address' entered belo | w. |              | 1<br>2<br>3<br>4            | Citrix Gateway         | ate      |
| Co                       | ntinueC                                                                                                    | ancel                                                                           |                                                                                                    |                              |                               |    |              |                             |                        |          |

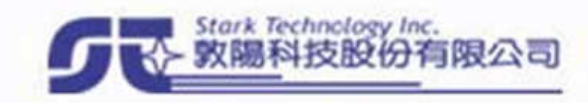

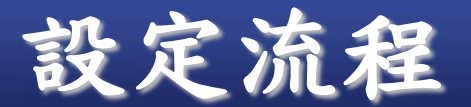

Π

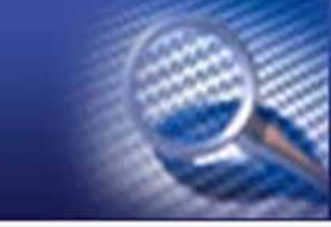

### 接著選擇,匯入並安裝好的憑證,接著點擊Continue。

| CitriX ADC (8905)                                                                           |                                                    |                          |             | HA Status<br>Not cont | S<br>figured | Partition 🗸<br>default | nsroot |
|---------------------------------------------------------------------------------------------|----------------------------------------------------|--------------------------|-------------|-----------------------|--------------|------------------------|--------|
| Dashboard Configuration                                                                     | Reporting I                                        | Documentation            | Downloads   |                       |              |                        | ₽      |
| Citrix Gateway Settin                                                                       | igs                                                |                          |             |                       |              |                        |        |
| Citrix Gateway                                                                              |                                                    |                          |             | /                     | Basi         | c Settings             |        |
| Gateway IP Address<br>Gateway FQDN<br>Port<br>Redirect requests from port 80 to secure port | 140.123.25.249<br>itvpn2.ccu.edu.tw<br>443<br>t No |                          |             |                       | 1            | Citrix Gateway         | ~      |
| Server Certificate                                                                          |                                                    |                          |             |                       | 3            | StoreFront             |        |
| The certificate file should contain the comp                                                | lete certificate chain inclue                      | ding any Intermediate CA | Certificate |                       | 4            | Authentication         |        |
| Use existing certificate                                                                    | ) Install Certificate                              |                          |             |                       |              | •                      |        |
| Server Certificate* wildcard_ccu                                                            | ~                                                  |                          |             |                       |              |                        |        |
| Continue Do It Later                                                                        |                                                    |                          |             |                       |              |                        |        |

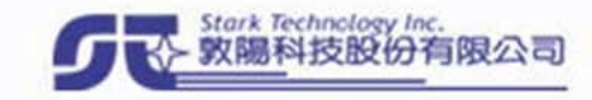

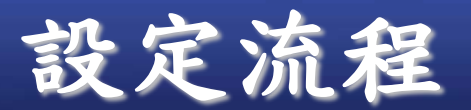

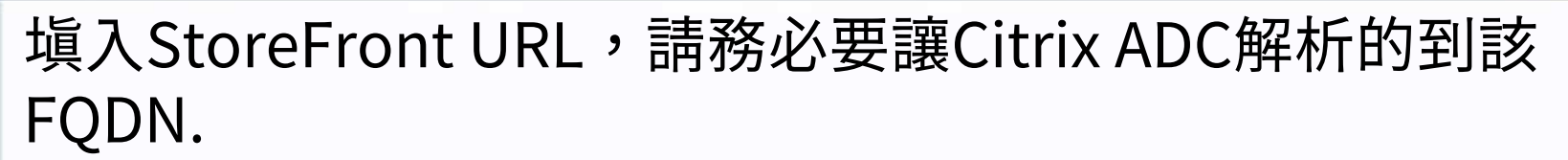

|          | Dashboard                                  | Configuration              | Reporting                                  | Documentation               | Downloads |                              |   |     |                | ₽ |
|----------|--------------------------------------------|----------------------------|--------------------------------------------|-----------------------------|-----------|------------------------------|---|-----|----------------|---|
| <b>←</b> | Citrix Gat                                 | eway Setting               | gs                                         |                             |           |                              |   |     |                |   |
|          | Citrix Gateway                             |                            |                                            |                             |           |                              | 1 | Bas | sic Settings   |   |
|          | Gateway IP Address<br>Gateway FQDN<br>Port | 3                          | 140.123.25.249<br>itvpn2.ccu.edu.tv<br>443 | N                           |           |                              |   | 1   | Citrix Gateway | ~ |
|          | Redirect requests fr                       | rom port 80 to secure port | No                                         |                             |           |                              |   | 2   |                | ~ |
|          | Server Certifica                           | ate                        |                                            |                             |           |                              | / | 3   | StoreFront     |   |
|          | Certificate File<br>wildcard_ccu           |                            |                                            | Common Name<br>*.ccu.edu.tw |           | Days to Expire<br><b>392</b> |   | 4   | Authentication |   |
|          | StoreFront                                 |                            |                                            |                             |           |                              |   |     |                |   |
|          | StoreFront URL*                            | ldc.citrix.ccu.edu.tw      | 0                                          |                             |           |                              |   |     |                |   |
|          | Default Active Dire                        | ectory Domain*             | ? × Please enter                           | rvalue                      |           |                              |   |     |                |   |
|          | Secure Ticket Aut                          | hority URL*                | 1                                          |                             |           |                              |   |     |                |   |
|          | http(s)://sta                              |                            | +                                          |                             |           |                              |   |     |                |   |
|          | Test STA Conn                              | nectivity                  |                                            |                             |           |                              |   |     |                |   |
|          | Use this Store                             | Front for Authentication   |                                            |                             |           |                              |   |     |                |   |
|          | Continue                                   | ancel                      |                                            |                             |           |                              |   |     |                |   |

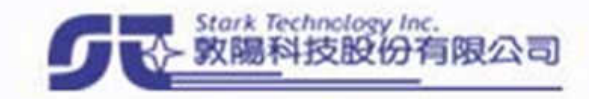

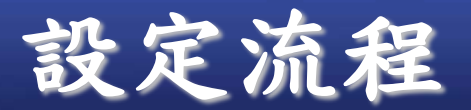

### 接著點擊Retrieve Stores,Citrix ADC會自動連線到StoreFront,接著Receiver for Web Path,會顯示路徑,如果失敗請確認Citrix ADC 是否有正確解析到StoreFront FQDN

#### ← Citrix Gateway Settings

| Citrix Gateway                                                                                                    |                                               |                             |                           | /    | Bas   | ic Settings    |   |
|----------------------------------------------------------------------------------------------------|-----------------------------------------------|-----------------------------|---------------------------|------|-------|----------------|---|
| Gateway IP Address<br>Gateway FQDN<br>Port<br>Redirect requests from port 80 to secure port                                                                                                    | 140.123.25.249<br>itvpn2.ccu.edu<br>443<br>No | )<br>tw                     |                           |      | 1     | Citrix Gateway | ~ |
| Server Certificate                                                                                                    |                                               |                             |                           | /    | 3     | StoreFront     |   |
| Certificate File<br>wildcard_ccu                                                                                                    |                                               | Common Name<br>*.ccu.edu.tw | Days to Expire <b>392</b> |      | 4     | Authentication |   |
| StoreFront                                                                                                    |                                               |                             |                           |      |       |                |   |
| Storer ront URL*         http://citrix-ddc.citrix.ccu.edu.tw         Retrieve Stores         Receiver for Web Path*         /Citrix/DemoWeb         Default Active Directory Domain*         ccu.edu.tw         Secure Ticket Authority URL*         http://citrix-ddc.citrix.ccu.edu.tw         Test STA Connectivity         Use this StoreFront for Authentication | 0<br>+ 0                                      |                             |                           |      |       |                |   |
| Continue                                                                                                    |                                               |                             |                           |      |       |                |   |
| 1/110 123 17 35/menu/neo#                                                                                                    |                                               |                             |                           | Stor | t Tax | haslow loc     |   |

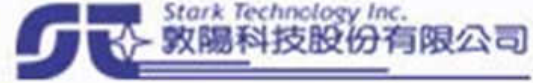

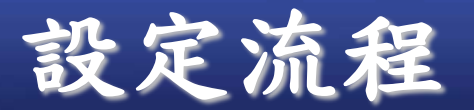

htt

### Default Actoin Directory Domain填入AD Domain,請填入正確的 Domain,錯誤會造成AD 認證問題。

#### ← Citrix Gateway Settings

| Citrix Gateway                                                                                                    |                                              |                             |                              | / | Bas | ic Settings     |                                |
|----------------------------------------------------------------------------------------------------|----------------------------------------------|-----------------------------|------------------------------|---|-----|-----------------|--------------------------------|
| Gateway IP Address<br>Gateway FQDN<br>Port<br>Redirect requests from port 80 to secure port                                                                                                    | 140.123.25.24<br>itvpn2.ccu.edu<br>443<br>No | 9<br>1.tw                   |                              |   | 1   | Citrix Gateway  | <ul> <li></li> <li></li> </ul> |
| Server Certificate                                                                                                    |                                              |                             |                              | / | 3   | StoreFront      |                                |
| Certificate File<br>wildcard_ccu                                                                                                    |                                              | Common Name<br>*.ccu.edu.tw | Days to Expire<br><b>392</b> |   | 4   | Authentication  |                                |
| StoreFront                                                                                                    |                                              |                             |                              |   |     |                 |                                |
| StoreFront URL*          http://citrix-ddc.citrix.ccu.edu.tw         Retrieve Stores         Receiver for Web Path*         /Citrix/DemoWeb         Default Active Directory Domain*         ccu.edu.tw         Secure Ticket Authority URL*         http://citrix-ddc.citrix.ccu.edu.tw         Test STA Connectivity         Use this StoreFront for Authentication         Continue | 0<br>+ 0                                     |                             |                              |   |     |                 |                                |
| 1/1/10 123 17 35/menu/neo#                                                                                                    |                                              |                             |                              |   |     | benefative to a |                                |

科技股份

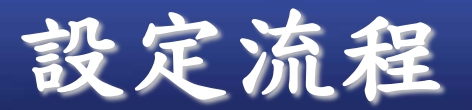

### Secure Ticket Authority URL,http可填入IP如下圖所示,填入後點 擊Test STA Connectivity按鈕進行檢測,出現UP表示STA Server正常。

| Citrix Gateway                                                                                |                                                 |                             |                           |            | /   | Basic Settings     |
|-----------------------------------------------------------------------------------------------|-------------------------------------------------|-----------------------------|---------------------------|------------|-----|--------------------|
| ateway IP Address 1<br>ateway FQDN i<br>ort 2<br>edirect requests from port 80 to secure port | 140.123.25.249<br>itvpn2.ccu.edu.1<br>443<br>No | w                           |                           |            |     | 1 Citrix Gateway   |
| Server Certificate                                                                            |                                                 |                             |                           |            | /   | 3 StoreFront       |
| Certificate File<br>wildcard_ccu                                                              |                                                 | Common Name<br>*.ccu.edu.tw | Days to Exp<br><b>392</b> | bire       |     | 4 O Authentication |
| StoreFront                                                                                    |                                                 |                             |                           |            |     |                    |
| StoreFront URL*                                                                               | 2                                               |                             |                           |            |     |                    |
| Retrieve Stores                                                                               |                                                 |                             |                           |            |     |                    |
| Receiver for Web Path*                                                                        |                                                 |                             |                           |            |     |                    |
| Default Active Directory Domain*                                                              |                                                 |                             |                           |            |     |                    |
| ccu.edu.tw                                                                                    | ?                                               |                             |                           |            |     |                    |
| http://140.123.254.102                                                                        | + 🔞                                             |                             |                           |            |     |                    |
| Test STA Connectivity                                                                         |                                                 |                             |                           |            |     |                    |
| http://140.123.254.102 : • UP                                                                 |                                                 |                             |                           | ×          |     |                    |
| Use this StoreFront for Authentication                                                        |                                                 |                             |                           |            |     |                    |
| Continue                                                                                      |                                                 |                             |                           |            |     |                    |
|                                                                                               |                                                 |                             |                           | <b>C</b> = | Sta | rk Technology Inc. |

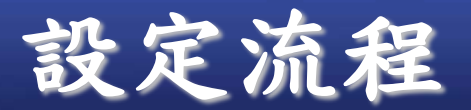

接著設定認證方式,下拉選擇,這裡用AD認證就選擇Domain,並填入AD server IP,Base DN輸入AD搜尋帳號規則,Service Accout請輸入AD一般使用權限使用者,注意該帳號被鎖定或密碼過期,會造成AD認證問題。

| 1 De Citrix C |
|---------------|
|               |
| 2 Server      |
|               |
| 3 Store-      |
| 4 autor       |
|               |
|               |
|               |
|               |
|               |
|               |
|               |
|               |
|               |
|               |
|               |
|               |
|               |
|               |
|               |
|               |
|               |
|               |
|               |

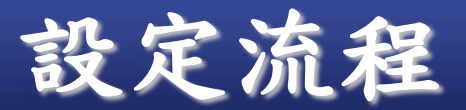

Π

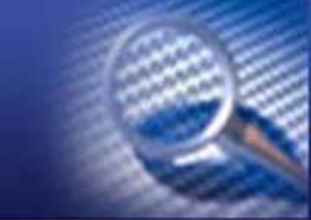

### AD設定完後,點擊Test Connection按鈕進行測試,

| Authentication                                                                        |                                               | Bas | c Settings         |              |
|---------------------------------------------------------------------------------------|-----------------------------------------------|-----|--------------------|--------------|
| Choose Authentication Type*                                                           |                                               | 1   | Citrix Gateway     | $\checkmark$ |
| IP Address*<br>140 . 123 . 254 . 100<br>Port*                                         | Enter the IP address of the<br>Domain server. | 2   | Server Certificate | ✓<br>✓       |
| 389<br>Security Type*                                                                 |                                               | 4   | Authentication     |              |
| Base DN*<br>CN=Users,DC=citrix,DC=ccu,DC=er                                           | 0                                             |     |                    |              |
| Service account* citrixvpn@ccu.edu.tw                                                 |                                               |     |                    |              |
| Password*                                                                             | 0                                             |     |                    |              |
| Retrieve Attributes                                                                   |                                               |     |                    |              |
| Time out (seconds)*                                                                   |                                               |     |                    |              |
| Server Logon Name Attribute* SAMAccountName<< New >> SAMAccountName userPrincipalName |                                               |     |                    |              |

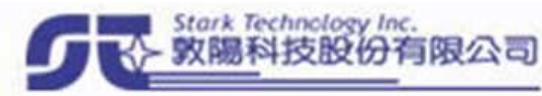

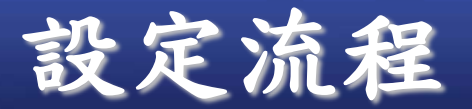

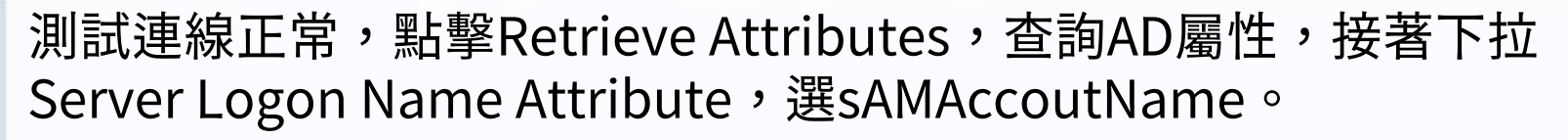

| thentication                                                                      | basic Settings       |
|-----------------------------------------------------------------------------------|----------------------|
| Doose Authentication Type*                                                        | 1 Citrix Gateway     |
| Address*<br>140 . 123 . 254 . 100 C Enter the IP address of the<br>Domain server. | 2 Server Certificate |
| ort*                                                                              | 3 StoreFront         |
| 389                                                                               |                      |
| acurity Type*                                                                     | 4 Q Authentication   |
| PLAINTEXT 🗸                                                                       |                      |
| ise DN*                                                                           |                      |
| CN=Users,DC=ctrix,DC=ccu,DC=cc                                                    |                      |
| ervice account*                                                                   |                      |
| citrixvpn@ccu.edu.tw                                                              |                      |
| issword*                                                                          |                      |
|                                                                                   |                      |
| onfirm Password*                                                                  |                      |
|                                                                                   |                      |
| etrieve Attributes                                                                |                      |
| Test Connection                                                                   |                      |
| me out (seconds)*                                                                 |                      |
| 3                                                                                 |                      |
| erver Logon Name Attribute*                                                       |                      |
| sAMAccountName v o                                                                |                      |
| <new>&gt;<br/>sAMAccountName<br/>userPrincipalName</new>                          |                      |

陽科技股份有限公司

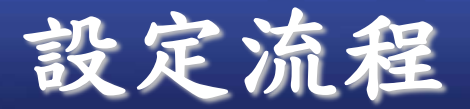

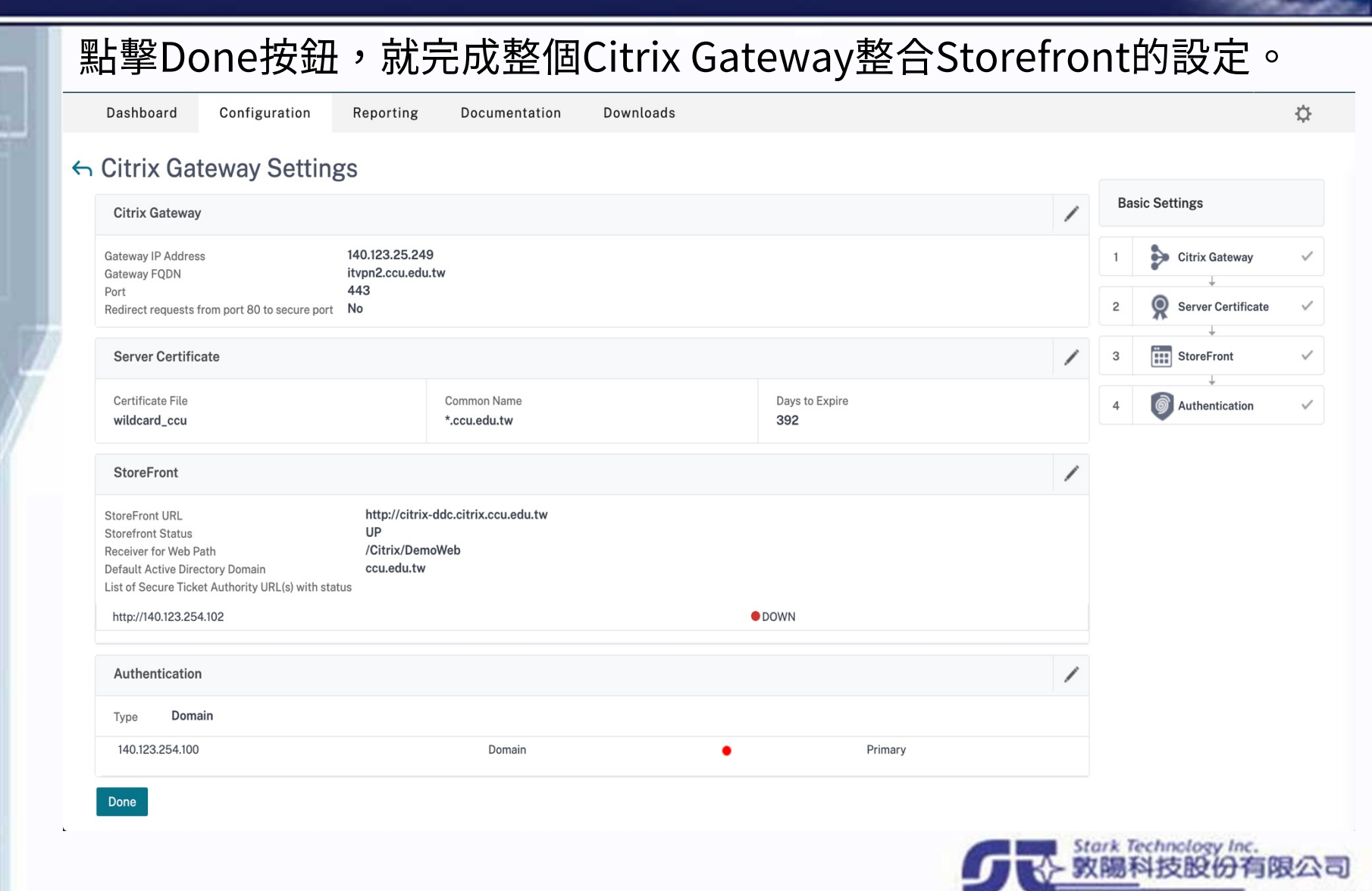

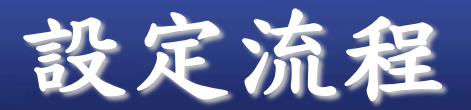

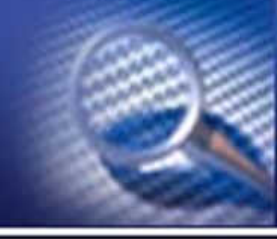

### StoreFront也要配合設定,才有辦法逹到SSO。

✓ X Citrix StoreFront Authenticated Name Subscription Enabled Stores Server Group Va Vac Store Manage Delivery Controllers **Configure Unified Experience** Manage Authentication Methods 12 Manage Receiver for Web Sites Configure Remote Access Settings Manage Authentication Methods - Store Select the methods which users will use to authenticate and access resources. A Method Settings -User name and password -0- -SAML Authentication Domain pass-through Can be enabled / disabled separately on Receiver for Web sites Smart card Can be enabled / disabled separately on Receiver for Web sites ~ **HTTP Basic** Pass-through from Citrix Gateway ~ 12 Installing and uninstalling the authentication methods and the Advanced authentication service settings are included in the advanced options. OK Cancel

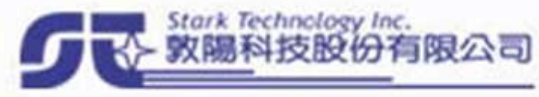

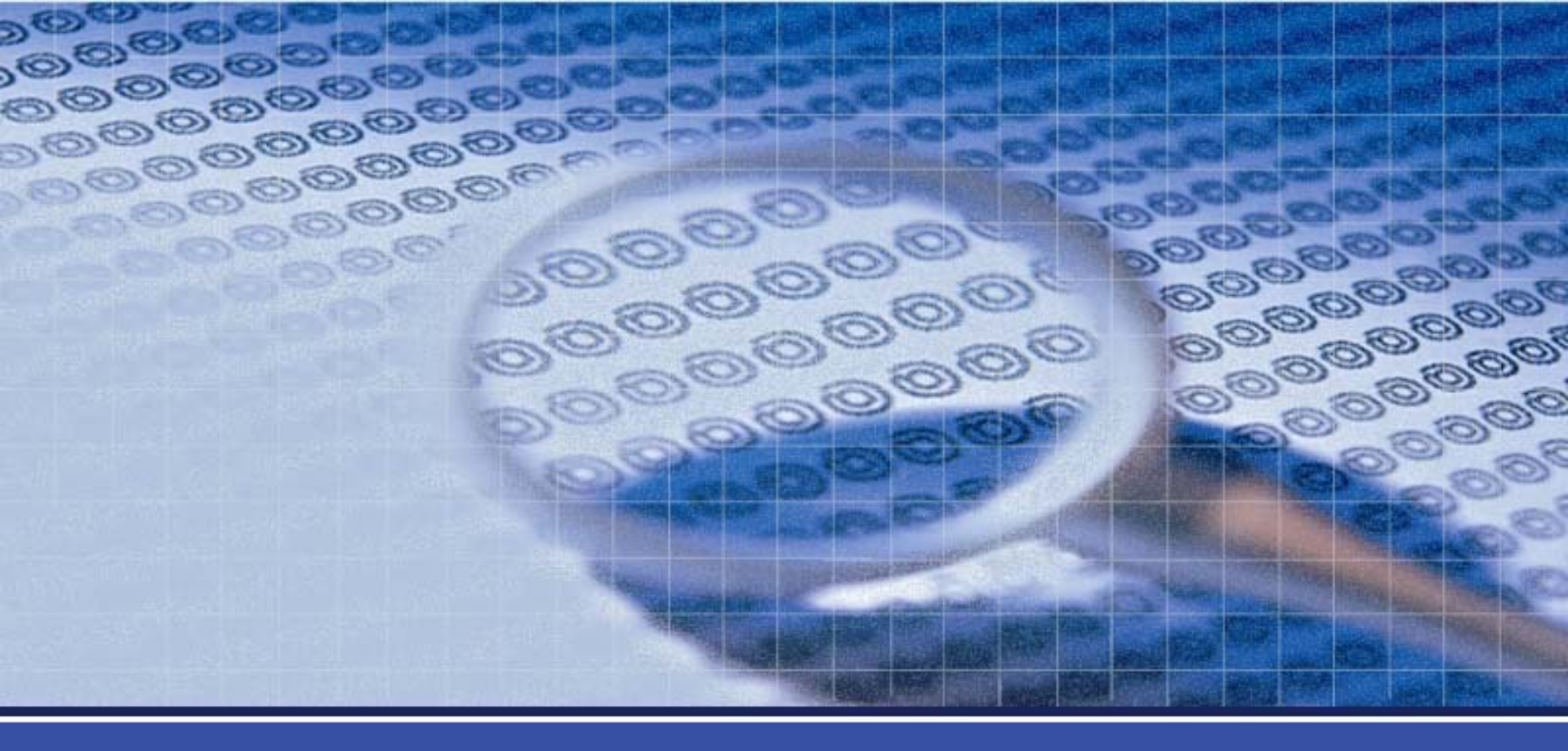

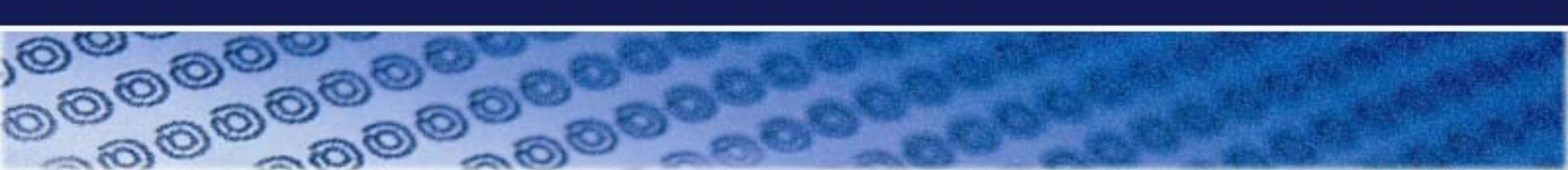

### 點擊XenApp and XenDesktop,右方就是Citrix Gateway的Dashboard。

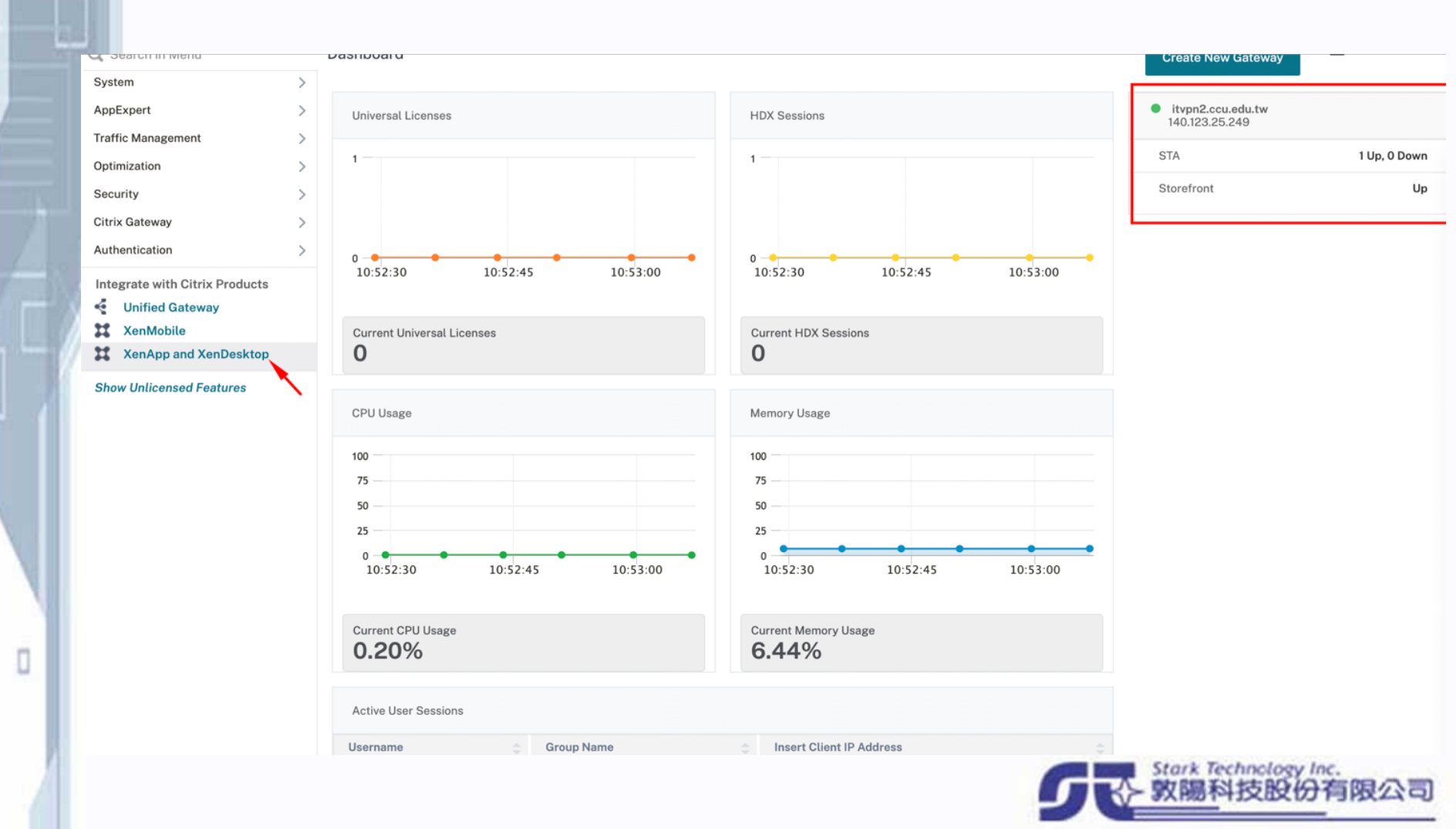

### 在System Log Files,下拉Module選單,並選擇SSLVPN可以看到使用者連線歷程。

| citrix. ad                           | C (8905)                                                                                                    |                                                                                               |                                                                                                    |                                                                                   |                                                                                          |                                                                                                    |                 | HA Status<br>Not configured | Partition 🗸<br>default | nsroot 🗸 |
|--------------------------------------|----------------------------------------------------------------------------------------------------|-----------------------------------------------------------------------------------------------|----------------------------------------------------------------------------------------------------|-----------------------------------------------------------------------------------|------------------------------------------------------------------------------------------|----------------------------------------------------------------------------------------------------|-----------------|-----------------------------|------------------------|----------|
| Dashboard                            | Configuration                                                                                                    | Reporting                                                                                     | Documentation                                                                                                    | Downloads                                                                         |                                                                                          |                                                                                                    |                 |                             |                        | ⇔        |
| ← System                             | _og Files                                                                                                    |                                                                                               |                                                                                                    |                                                                                   |                                                                                          |                                                                                                    |                 |                             |                        |          |
| Log Messages (202                    | results)                                                                                                    |                                                                                               |                                                                                                    |                                                                                   |                                                                                          | Sort: Newest first                                                                                                    | С               | File                        |                        |          |
| Q Search                             |                                                                                                    |                                                                                               |                                                                                                    |                                                                                   |                                                                                          | Go                                                                                                    | :               | /var/log/<br>ns.log.7.gz    |                        | -        |
| Mon, 12 Jul 2021<br>09:53:53         | 140.123.17.35 07/12/2021:0<br>140.123.29.141 - Nat_ip "Ma<br>- Http_resources_accesse                              | 01:53:53 GMT nslb2 0<br>apped Ip" - Vserver 140<br>d 4 - NonHttp_service                      | PPE-2 : default SSLVPN LO<br>0.123.25.249:443 - Start_tim<br>5.accessed 0 - Total_TCP_co                                | GOUT 1242 0 : Contex<br>e "07/12/2021:01:21:23<br>nnections 25 - Total_U          | kt yafang@140.123.29.141 -<br>3 GMT" - End_time "07/12/3<br>JDP_flows 0 - Total_policies | SessionId: 33 - User yafang - Client_i<br>2021:01:53:53 GMT" - Duration 00:32<br>s_allowed 25 - Total_policies_denied | p<br>:30<br> 0- | Filter By                   |                        | Clear    |
|                                      | Total_bytes_send 37952 -<br>Compression_ratio_recv 0                                                               | Total_bytes_recv 590<br>1.00% - LogoutMethod                                                  | 83 - Total_compressedbytes<br>"Explicit" - Group(s) "N/A"                                                               | s_send 0 - Total_comp                                                             | ressedbytes_recv 0-Comp                                                                  | pression_ratio_send 0.00% -                                                                                           |                 | Module     SSLVPN           |                        | ~        |
| Mon, 12 Jul 2021<br>09:53:53         | 140.123.17.35 07/12/2021:<br>Client_ip 140.123.29.141-N                                                            | 01:53:53 GMT nslb2 0<br>Nat_ip 140.123.25.241                                                 | PPE-4 : default SSLVPN TC<br>Vserver 140.123.25.249:44                                                                  | PCONNSTAT 61086 0<br>3 - Source 140.123.29.                                       | ) : Context yafang@140.123<br>.141:55412 - Destination 140                               | 8.29.141 - SessionId: 33 - User yafang<br>0.123.254.102:80 - Start_time                                               |                 | Event Type                  |                        |          |
| Info                                 | "07/12/2021:01:53:53 GMT<br>Total_compressedbytes_s                                                                | F" - End_time "07/12/20<br>Send 0 - Total_compres                                             | 021:01:53:53 GMT" - Duratior<br>sedbytes_recv 0 - Compress                                                              | n 00:00:00 - Total_byte<br>sion_ratio_send 0.00%                                  | es_send 1501 - Total_bytes<br>% - Compression_ratio_recv                                 | _recv 662 -<br>v 0.00% - Access Allowed - Group(s)                                                                    |                 | Severity                    |                        |          |
|                                      | "N/A"                                                                                                    |                                                                                               |                                                                                                    |                                                                                   |                                                                                          |                                                                                                    |                 | Арріу                       |                        |          |
| Mon, 12 Jul 2021<br>09:53:53<br>Info | 140.123.17.35 07/12/2021:(<br>itvpn2.ccu.edu.tw User ya<br>-                                                       | 01:53:53 GMT nslb2 0<br>fang : Group(s) N/A : V                                               | PPE-4 : default SSLVPN HT<br>server 140.123.25.249:443                                                                  | TPREQUEST 61085 0<br>07/12/2021:01:53:53                                          | ) : Context yafang@140.123<br>GMT : SSO is ON : POST /0                                  | 3.29.141 - SessionId: 33 -<br>Citrix/DemoWeb/Authentication/Log                                                       | off -           |                             |                        |          |
| Mon, 12 Jul 2021<br>09:53:53<br>Info | 140.123.17.35 07/12/2021:0<br>140.123.254.104:1494 - cus<br>GMT" - Duration 00:31:39 -<br>Compression_ratio_send ( | 01:53:53 GMT nslb2 0<br>stomername - usernam<br>Total_bytes_send 160<br>0.00% - Compression_1 | PPE-1 : default SSLVPN ICA<br>e:domainname yafang:citrix<br>58597 - Total_bytes_recv 22<br>ratio_recv 0.00% - connectio | END_CONNSTAT 125<br>.ccu.edu.tw - startTim<br>257720 - Total_compro<br>nld 368468 | i9 0 : Source 140.123.29.14<br>he "07/12/2021:01:22:14 GM<br>essedbytes_send 0 - Total_  | 1:54146 - Destination<br>IT" - endTime "07/12/2021:01:53:53<br>_compressedbytes_recv 0 -                              |                 |                             |                        |          |

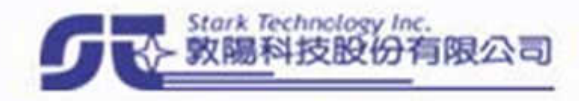

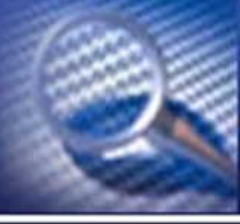

收陽科技股份有限2

點擊Citrix Gateway,右方有Monitor Connections,點擊Active user sessions,可以 看到現有連線中的使用者。

| citrix. add                                         | (8905)                  |                                                                        |               |           |  |  |  |  |  |
|-----------------------------------------------------|-------------------------|------------------------------------------------------------------------|---------------|-----------|--|--|--|--|--|
| Dashboard                                           | Configuration           | Reporting                                                              | Documentation | Downloads |  |  |  |  |  |
| Q Search in Menu                                    | Citr                    | Citrix Gateway                                                         |               |           |  |  |  |  |  |
| System<br>AppExpert<br>Traffic Management           | > Get<br>Citrix         | t <b>ing Started</b><br>Gateway Wizard                                 |               |           |  |  |  |  |  |
| Optimization<br>Security                            | > Mor<br>Activ<br>ICA C | itor Connection                                                        | -             |           |  |  |  |  |  |
| Citrix Gateway                                      | → DTLS                  | DTLS ICA Connect Click to access the configuration utility             |               |           |  |  |  |  |  |
| Global Settings<br>Virtual Servers<br>Portal Themes | Upd<br>Upgr             | ate Client Comp<br>ade EPA Libraries                                   | onents        |           |  |  |  |  |  |
| User Administration                                 | > Con<br>1 Citr<br>No A | <b>figuration Sumn</b><br>ix Gateway Virtual Se<br>AA Group<br>AA User | rver          |           |  |  |  |  |  |
| Policies                                            | >                       |                                                                        |               |           |  |  |  |  |  |
| Resources                                           | >                       |                                                                        |               | Statisti  |  |  |  |  |  |

| <b>對擊進去後預</b> 話                      | 是看所有使用        | ]者連線狀     | 況,點擊All是      | 是下拉選   | 單可以選擇     |
|--------------------------------------|---------------|-----------|---------------|--------|-----------|
| <b>6</b> •                           |               |           |               |        |           |
|                                      |               |           |               |        |           |
| citrix add                           | (8905)        |           |               |        |           |
| Dashboard                            | Configuration | Reporting | Documentation | Downlo | ads       |
| 🔶 Active Use                         | er Sessions   |           |               |        |           |
| Active User Sess                     | sions         |           |               |        |           |
| All                                  | ~             |           |               |        |           |
| Continue Ca                          | ncel          |           |               |        |           |
| citrià AD                            | C (8905)      |           |               |        |           |
| OITIX. VIE                           |               |           | _             |        |           |
| Dashboard                            | Configuration | Reporti   | ng Documen    | tation | Downloads |
| Active U                             | ser Session   | S         |               |        |           |
| Active User S                        | essions       |           |               |        |           |
|                                      |               |           |               |        |           |
| All                                  |               |           |               |        |           |
| All                                  | ~             |           |               |        |           |
| All<br>Active Users<br>Active Groups |               |           |               |        |           |

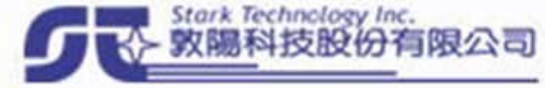

### 點擊End按鈕可以將現在連線使用者踢出。

| С                      | itriż. add                                    | ; (8905)             |           |               |                |  |             |  |             |  | HA Status<br>Not configured | Partition 🗸<br>default | nsroot |
|------------------------|-----------------------------------------------|----------------------|-----------|---------------|----------------|--|-------------|--|-------------|--|-----------------------------|------------------------|--------|
|                        | Dashboard                                     | Configuration        | Reporting | Documentation | Downloads      |  |             |  |             |  |                             |                        | ¢      |
| ← Active User Sessions |                                               |                      |           |               |                |  |             |  |             |  |                             |                        |        |
|                        | View Sessions                                 |                      |           |               |                |  |             |  |             |  |                             |                        | /      |
|                        | Type Active Users                             |                      |           |               |                |  |             |  |             |  |                             |                        |        |
|                        | Active Users*<br>citrixvpn<br>Sessions<br>End | ~ Ø                  |           | •             |                |  |             |  |             |  |                             |                        |        |
|                        | Username                                      | Insert Client IP Add | ress 💠    | Client Port   | Server IP      |  | Server Port |  | Intranet IP |  | Session Key                 |                        |        |
|                        | citrixvpn                                     |                      |           | 0             |                |  | 0           |  | 0.0.0.0     |  | 7eec29c291dc9fb09fa1103b    | 3bab0e03               |        |
|                        | citrixvpn                                     | 61.219.165.187       |           | 54884         | 140.123.25.249 |  | 443         |  | 0.0.0.0     |  | 7eec29c291dc9fb09fa1103b    | 3bab0e03               |        |
|                        | citrixvpn                                     | 61.219.165.187       |           | 6551          | 140.123.25.249 |  | 443         |  | 0.0.0.0     |  | 7eec29c291dc9fb09fa1103b    | 3bab0e03               |        |
|                        | citrixvpn                                     | 61.219.165.187       |           | 55488         | 140.123.25.249 |  | 443         |  | 0.0.0.0     |  | 7eec29c291dc9fb09fa1103b    | 3bab0e03               |        |
|                        | citrixvpn                                     | 61.219.165.187       |           | 4115          | 140.123.25.249 |  | 443         |  | 0.0.0.0     |  | 7eec29c291dc9fb09fa1103b    | 3bab0e03               |        |
|                        | citrixvpn                                     | 61.219.165.187       |           | 6392          | 140.123.25.249 |  | 443         |  | 0.0.0.0     |  | 7eec29c291dc9fb09fa1103b    | 3bab0e03               |        |
|                        | _                                             |                      |           |               |                |  |             |  |             |  |                             |                        |        |

Done

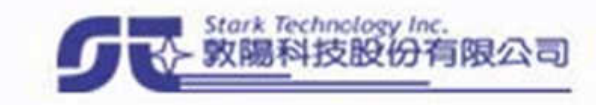